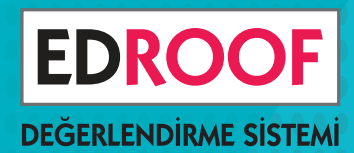

## ONLINE

# 2,3,4,5,6,7 ve 8. SINIFLAR BURSLULUK SINAVI

### BUGÜNLERİ İYİ DEĞERLEŅDİR

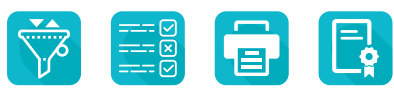

Yüz yüze eğitim başlayıncaya kadar il geneli online sınavlarla yeni kayıt dönemine hazırlanın.

SORU SEÇME
 OTURUM YÖNETİMİ
 ONLİNE KAYIT
 ONLİNE SINAV
 ONLİNE SONUÇ

### Dilediğin Zaman, Dilediğin Yerden Sınavı Yönet

Görevlendirdiğiniz öğretmenler, binlerce soru arasından seçerek istediğiniz kalitede bir sınav oluştursunlar.

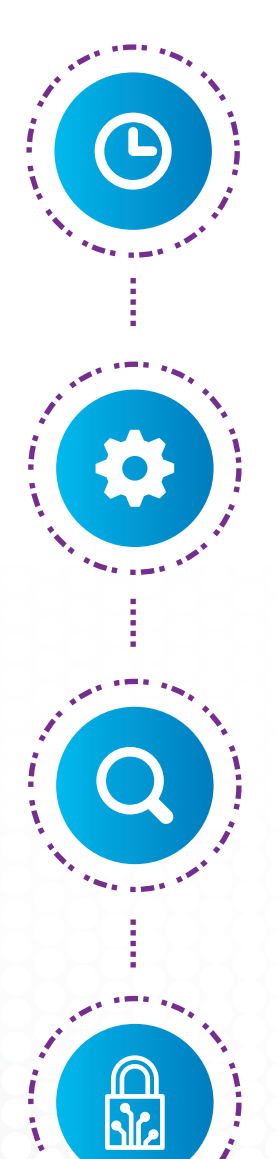

#### Sınavı Planla

Hangi sınıf düzeyinde, hangi derslerden kaçar soruluk bir sınava ihtiyacınız olduğunu belirleyin.

#### Öğretmenleri Görevlendir

Görevlendirdiğiniz öğretmenler, binlerce soru arasından seçerek sınavı oluştursun.

#### Hatasız Sınav Hazırla

Sınavın pdf çıktısını alın, kontrolünüzü yapın, hatasız bir sınav oluşturun.

#### Online Uygula

Kurumsal web sitenizden duyurunuzu yapın, online kayıt alın, başvuruları anlık takip edin, sınavınızı güvenle uygulayın.

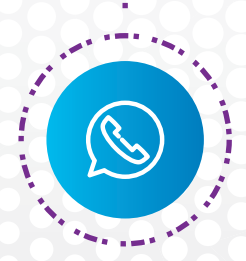

#### **Destek Al**

Sınav oluşturma, online kayıt ve sınav değerlendirme süreçlerinin tamamında telefonla profesyonel destek alın.

# Binlerce Soru İçinden Soru Seç

Milli Eğitim müfredatına göre etiketlenmiş binlerce soru arasından ihtiyacınıza uygun soruları seçin. Seçtiğiniz soruların yıllık plan üzerinde dağılımını inceleyin, sayfa düzeninde nasıl göründüğüne bakın.

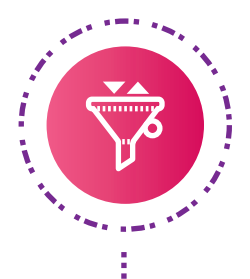

#### Soruları Filtrele ve Seç

İsteğinize göre soruları filtreleyin, beğendiklerinizi seçin. Hangi kazanımdan kaç soru seçtiğinizi ve sınavın ortalama zorluk düzeyini anlık görün.

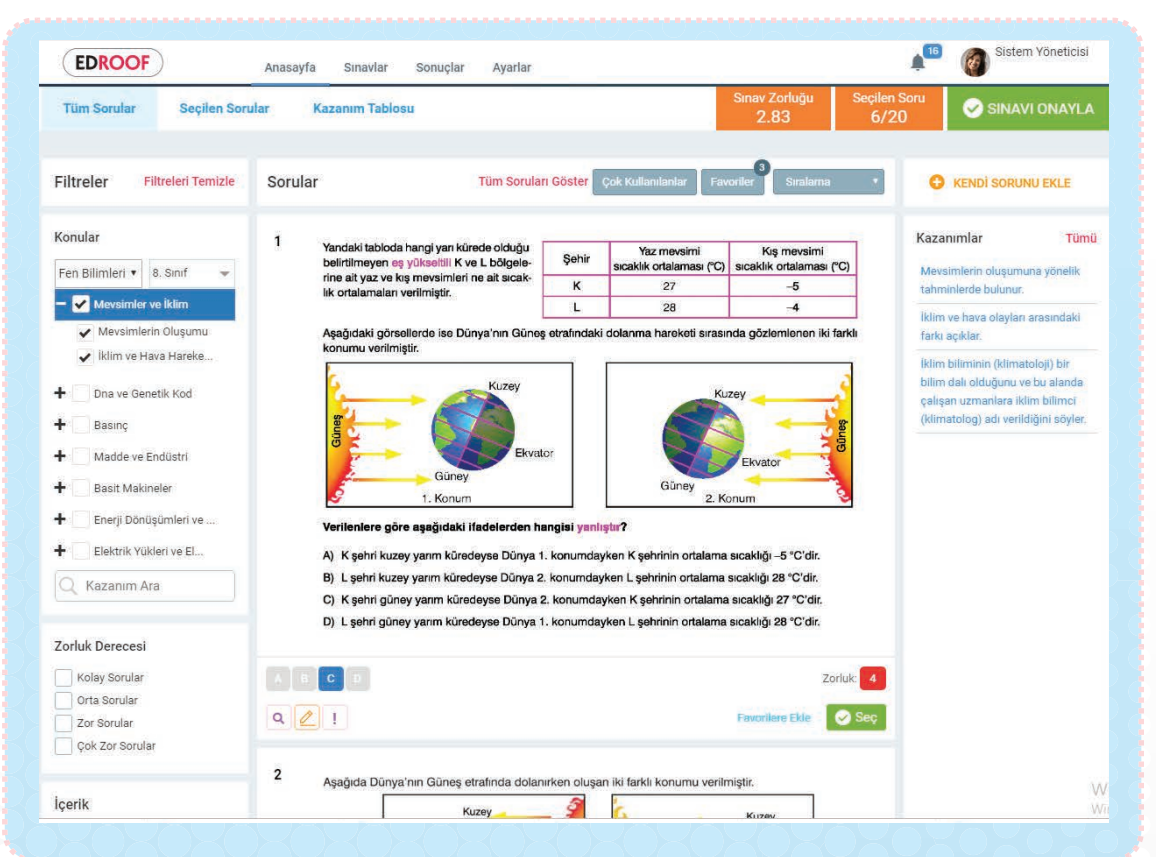

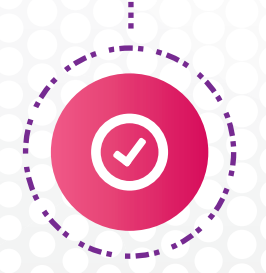

#### Sayfa Düzeninde İncele

Seçtiğiniz soruları sayfa düzeninde görüntüleyin, kontrol edin. Varsa değişiklik isteğinizi iletin, uygulayalım. Hatasız, kaliteli bir sınav oluşturun.

# Okulun Web Sitesi ÜzerindenOnline Kayıt Al

Başvuruda kullanılacak "Kayıt Formu"nu isteğinize göre özelleştirin. Kurumsal web sitenize vereceğimiz link üzerinden online kayıt alın.

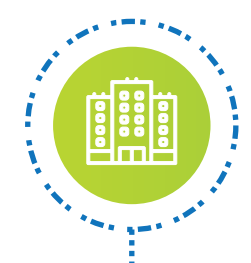

#### Oturumları Tanımla

Hangi gün ve saatlerde sınav yapacağınızı belirleyin. Sınava katılmasını hedeflediğiniz toplam öğrenci sayısına göre oturum kontenjanlarını düzenleyin.

| 4. SINIF OKULA KABUL SINAVI |        |                    |                                        |                         |              |  |  |  |
|-----------------------------|--------|--------------------|----------------------------------------|-------------------------|--------------|--|--|--|
| Oturu                       | ımlar  | Kayıf Formu        | Kayıtlı Öğrenciler                     | Listeler                | Kayıt Linki  |  |  |  |
|                             |        |                    |                                        |                         |              |  |  |  |
|                             |        | Otu                | ırum Yönetimi                          |                         |              |  |  |  |
| Sınıf                       | Topl   | am kontenjan       | Sinav Durumu                           |                         |              |  |  |  |
| 8. Sınıf                    | 5 sea  | ans- 100 Kişi      |                                        | Kayda açık Kayda kapalı |              |  |  |  |
|                             |        |                    |                                        |                         |              |  |  |  |
| Oturumla                    | ar     | 27 Şubat 2021 (    | Cumartesi <mark>Saat 10:00</mark> Otur | umu                     |              |  |  |  |
| / Şubat 2021 Cumarte        | si 🙋 📋 | Kontenjan Sınıflar | -                                      |                         | Seans Durumu |  |  |  |
| 10:00                       | 2 8    |                    |                                        |                         | Açık Kapalı  |  |  |  |
| 12:00                       | 2 🖬    |                    |                                        |                         |              |  |  |  |
| 14:00                       | 0 8    |                    |                                        |                         |              |  |  |  |

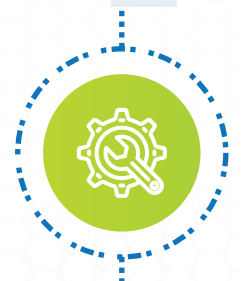

#### Kayıt Formunu Özelleştir

Başvuru sırasında zorunlu olarak doldurulmasını istediğiniz alanları belirleyin. Kurumsal logonuzu forma ekleyerek başvuru almaya başlayın.

| MÜRÜVVET<br>EVYAP<br>OKULLARI    |                                   |                                 | 4. SINIF OKULA | KABUL SINAV | l<br>J |
|----------------------------------|-----------------------------------|---------------------------------|----------------|-------------|--------|
| Ayarlar (Bu b                    | ölüm kayıt sayfasında görünm      | ez)                             |                |             |        |
| From Baş <b>lık Rengi</b>        |                                   | Renk Seç                        | Banner yükle   |             |        |
| Sınav Ücretli mi?                | Evet O Hayır                      |                                 |                |             |        |
| Telefon Do <b>ğrulama</b>        | Kayıt yaparken SMS ile telefon nu | ımarası do <b>ğrulama olsun</b> | mu? O Evet     | O Hayır     |        |
| Zorunlu olmayan alanlar kayıt fo | rmunda gösterilsin mi?            | O Evet                          | О Наул         |             |        |
|                                  |                                   |                                 |                |             |        |
| Öğrenci Kimlik Bilgiler          | i                                 |                                 |                |             |        |
| lsim                             |                                   | Soyisim                         |                |             |        |
| TC Kimlik No                     |                                   | Doğum Tarihi                    | Cinsiyet       |             |        |

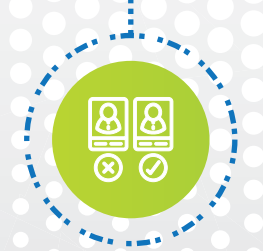

#### Kayıt Bölgelerini Sınırla

Sınavınıza hangi il / ilçeden öğrencilerin katılabileceğini belirleyin. Sınavınızı hedef kitlenize uygun bölgelerde uygulayın.

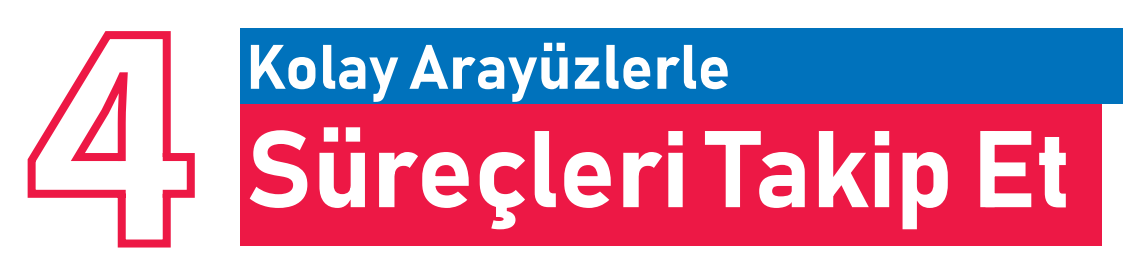

Tüm sınav sürecini dilediğiniz yerden online takip edin, yönetin.

|                                | <b>Giriş Belgesi</b><br>Kurumsal logolu giriş belgesinde her bir öğrenci için tanımla-<br>nan farklı kullanıcı adı ve parolayla sınavınızı güvenle yapın. |
|--------------------------------|----------------------------------------------------------------------------------------------------|
|                                | ÇAMLICA KOLEJİ 8. SINIF - İL GENELİ 2. ONLİNE SINAV / GİRİŞ BELGESİ                                                                                       |
|                                | Adı Soyadı<br>*****<br>Okulu : Aksu İlkokulu                                                                                                    |
|                                | Tarih Başlangıç Saati<br>13 Mart 2021 18:50<br>Çarşamba                                                                                                   |
|                                | https://edroof.com/new/sinav-giris?k=2568<br>Giriş No :<br>Parola :<br>Parola :                                                                           |
| Genel Açık<br>• Bu bir or      | : <b>lamalar:</b><br>nline sınavdır, basılı kitapçık gönderilmeyecektir.                                                                                  |
| • Sınava v<br>verilen <b>S</b> | e sınav sonuçlarına okulumuzun web sayfası üzerinden ya da Giriş Belgesi'nde<br><b>Jinav Linki</b> 'ni tıklayarak girebilirsiniz.                         |

 Açılacak ekranda ilgili yerlere Giriş Belgesi'nde yer alan Giriş No ve Parola ile giriş yapabilirsiniz.

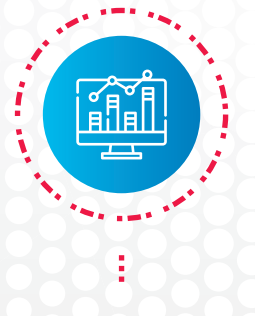

ŝ

#### Kayıtları Anlık Takip Et

Anlık olarak tüm kayıtları görüntüleyin. Farklı illerde şubeleriniz varsa **illere göre** kayıt durumunu takip edin. İhtiyaç hâlinde yeni oturum tanımlayın.

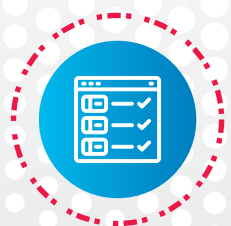

#### Sanal Gözetmen Listesi Oluştur

Öğretmenlerinize, sorumlu oldukları oturumların gözetmen listelerini vererek sınav öncesi ve sınav anında öğrencileri takip etmelerini, onlara yardımcı olmalarını sağlayın.

## **Sinavi Değerlendir Sonuçları Online Yayınla**

Edroof Değerlendirme Sistemi ile sınavınızı değerlendirip sonuçları online açıklayın.

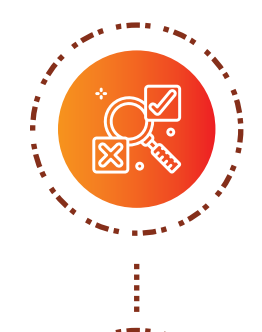

#### Sınavı Değerlendir

Sınavınızı kolayca değerlendirin, sınavla ilgili kapsamlı raporlar alın.

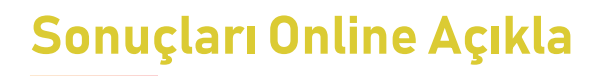

Öğrenciler , Giriş Belgesi'nde kendilerine verilen kullanıcı adı ve parolayla sonuçlara da kolayca ulaşabilsinler.

| Enderun            | Ökul           | ları   | **<br>8. | . <mark>SIN</mark> | ••• •••••• | GENELI                    | SINAV S                  | ONUÇ K                  | ARNES                 | ENC                      | DERUN KOLEJİ<br>8 - ONLİNE<br>Kitapçık Türü 'A |
|--------------------|----------------|--------|----------|--------------------|------------|---------------------------|--------------------------|-------------------------|-----------------------|--------------------------|------------------------------------------------|
|                    | Soru<br>Savisi | Doğru  | Yanlış   | Boş                | Net        | Başarı<br>Yüzdesi (%)     | Sınıf Başarı<br>Ort. (%) | Okul Başarı<br>Ort. (%) | İl Başarı<br>Ort. (%) | Genel Başarı<br>Ort. (%) | 500 Üzerinden                                  |
| Türkce             | 10             | 10     | 0        | 0                  | 10         | 100.00                    | 100.00                   | 100.00                  | 100.00                | 100.00                   | 455.15                                         |
| İnkılap Tarihi     | 10             | 10     | 0        | 0                  | 10         | 100.00                    | 100.00                   | 100.00                  | 100.00                | 100.00                   |                                                |
| Din Kültürü        | 10             | 8      | 2        | 0                  | 7.33       | 73.33                     | 73.33                    | 73.33                   | 73.33                 | 73.33                    | Başarı Yüzdesi                                 |
| İngilizce          | 10             | 8      | 2        | 0                  | 7.33       | 73.33                     | 73.33                    | 73.33                   | 73.33                 | 73.33                    |                                                |
| Matematik          | 10             | 9      | 1        | 0                  | 8.67       | 86.67                     | 86.67                    | 86.67                   | 86.67                 | 86.67                    |                                                |
| Fen Bilimleri      | 10             | 8      | 2        | 0                  | 7.33       | 73.33                     | 73.33                    | 73.33                   | 73.33                 | 73.33                    | %91.0                                          |
| TOPLAM             | 60             | 53     | 7        | 0                  | 50.66      | 91.03                     | 91.03                    | 91.03                   | 0.00                  | 91.03                    |                                                |
| Katıl              | ım ve          | Derece | ler      |                    | Kaza       | ınım Başarı               | Öğrenciı                 | nin Geçmiş S            | Sınavları (To         | oplam Puan)              | Tüm Sınavların<br>Puan Ortalaması              |
| Katılım Derece     |                |        |          | 455 15             |            |                           |                          |                         |                       |                          |                                                |
| Genel              |                | 1      |          | 1                  |            |                           | 100                      |                         |                       |                          | 310 5 310 5 310 5                              |
| Malatya            |                | 1      |          | 1                  |            |                           | 465.90                   |                         |                       |                          | 510.5510.5510.5                                |
| Yeşilyurt          |                | 1      |          | 1                  |            |                           | 165.69                   |                         |                       |                          |                                                |
| Zoom Ortaokulu 1 1 |                | 1      | Toplan   | n Kazanım: 56      |            |                           |                          |                         |                       |                          |                                                |
| 8A Sınıfı          |                | 1      |          | 1                  |            | aşarın. 50<br>asarısız: 6 | 1 1                      |                         |                       |                          | Öar. Okul Genel                                |

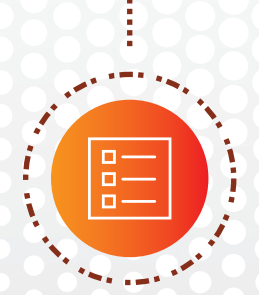

#### Öğrenciler Tüm Bilgilere Ulaşsın

Öğrenciler, sınav sonuç grafiklerini, derslere göre başarı durumlarını ve sonuç karnelerini görsünler. Soruları yeniden görüntüleyip hatalı çözdüklerini inceleyebilsinler.

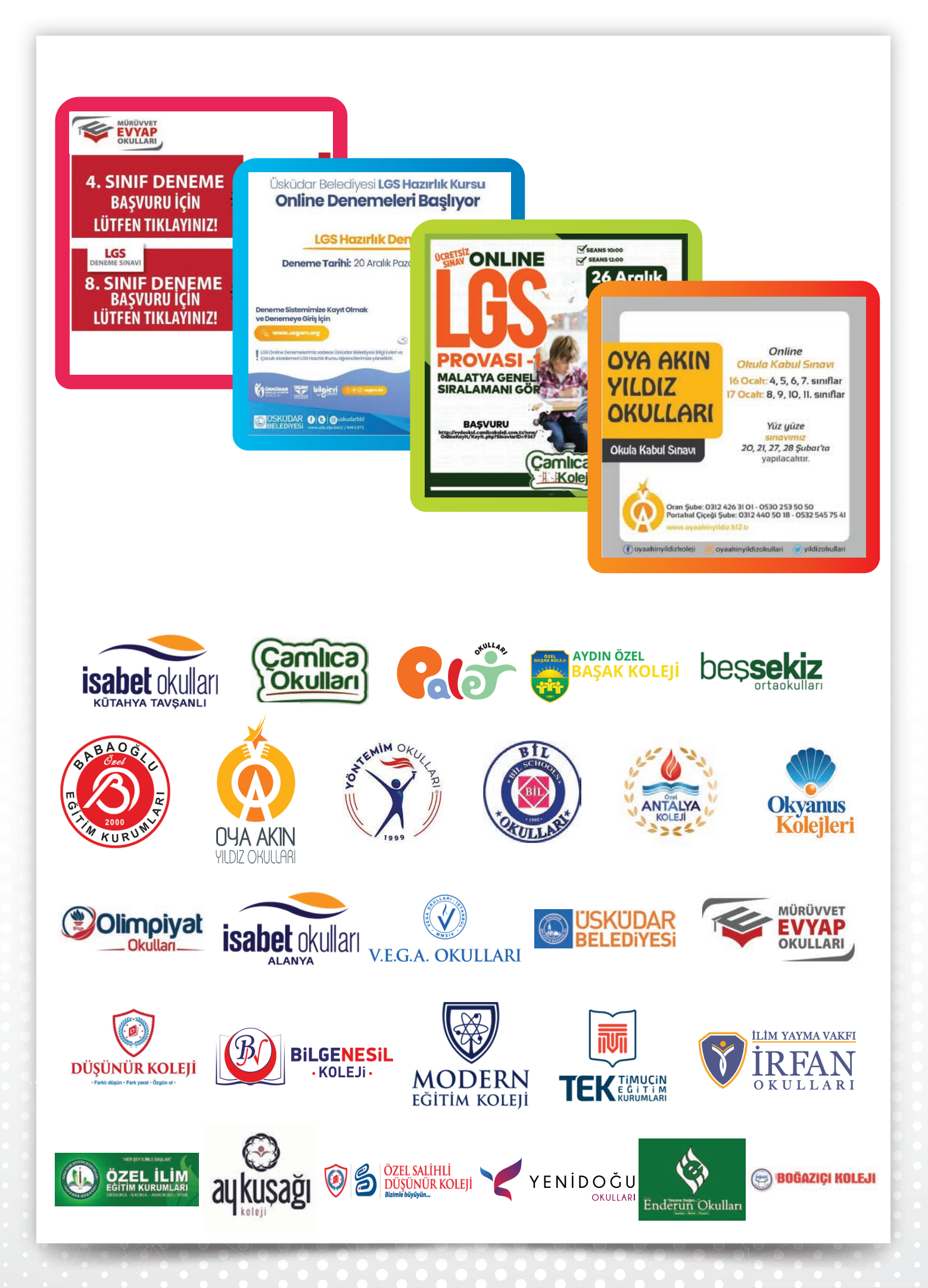